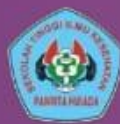

STIKES PANRITA HUSADA **BULUKUMBA** 

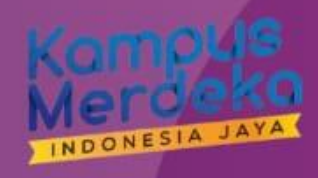

# PETUNJUK PENGGUNAAN **APLIKASI SELEKSI PENERIMAAN MAHASISWA BARU**

# **TAHUN AJARAN** 2024/2025

**Gelombang** I Mulai 15 Desember 2023 - 25 Mei 2024 Gelombang II Mulai 26 Mei - 17 Agustus 2024

ALAMAT : JI.Pendidikan ,Taccorong kec.Gantarang Kabupaten Bulukumba Email : Stikespanritahusadabulukumba@yahoo.co.id Website: stikespanritahusada.ac.id www.youtube.com/@KEMAHASISWAANPANRITAHUSADA

# BIDANG KEMAHASISWAAN ALUMNI DAN KERJASAMA

Informasi Lebih Lanjut 085242199519 (Ns.Asri) 085343749343 (Riswan) 088242583050 (Iramayasari)

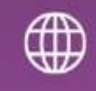

**Pendaftaran Online** 

pmb.stikespanritahusada.a c.id

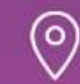

Pendaftaran Offline Desa Taccorong Kec. gantarang

Kabupaten Bulukumba

Sebelum melakukan registrasi di akun pmb.stikespanritahusada.ac.id, hal hal yang perlu dipersiapkan adalah

- 1. Scan asli KTP
- 2. Scan asli Ijazah, SKL atau sejenisnya
- 3. Scan Asli KK (Kartu Keluarga)
- 4. Scan Asli Sertifikat prestasi bagi jalur prestasi dan rekomendasi dari sekolah
- 5. Scan Asli Bukti pembayaran Formulir sebesar Rp. 25.000 di BANK BNI dengan Nomor Rekening : **BNI**: (009) 0474587699 a.n. YAYASAN PANRITA HUSADA
- 6. Scan Asli Bukti Pembayaran Pengembalian Formulir sebesar Rp. 250.000 di BANK BNI dengan Nomor Rekening : **BNI**: (009) 0474587699 a.n. YAYASAN PANRITA HUSADA

Semua hasil scan tersebut dalam bentuk pdf

## LANGKAH – LANGKAH PROSES PENDAFTARAN MAHASISWA BARU TAHUN 2024

LANGKAH 1

- 1. Silahkan Pilih Jalur
  - A. Jalur Reguler
    - 1. Mandiri (Bagi Lulusan SMA, SMK / Sederajat)
    - 2. Kelas Karyawan (Konversi dari DIII ke S1)
    - 3. Jalur Profesi
  - B. Jalur Prestasi (bagi lulusaan SMA, SMK/Sederajat dengan prestasi akademik dan Non akademik)

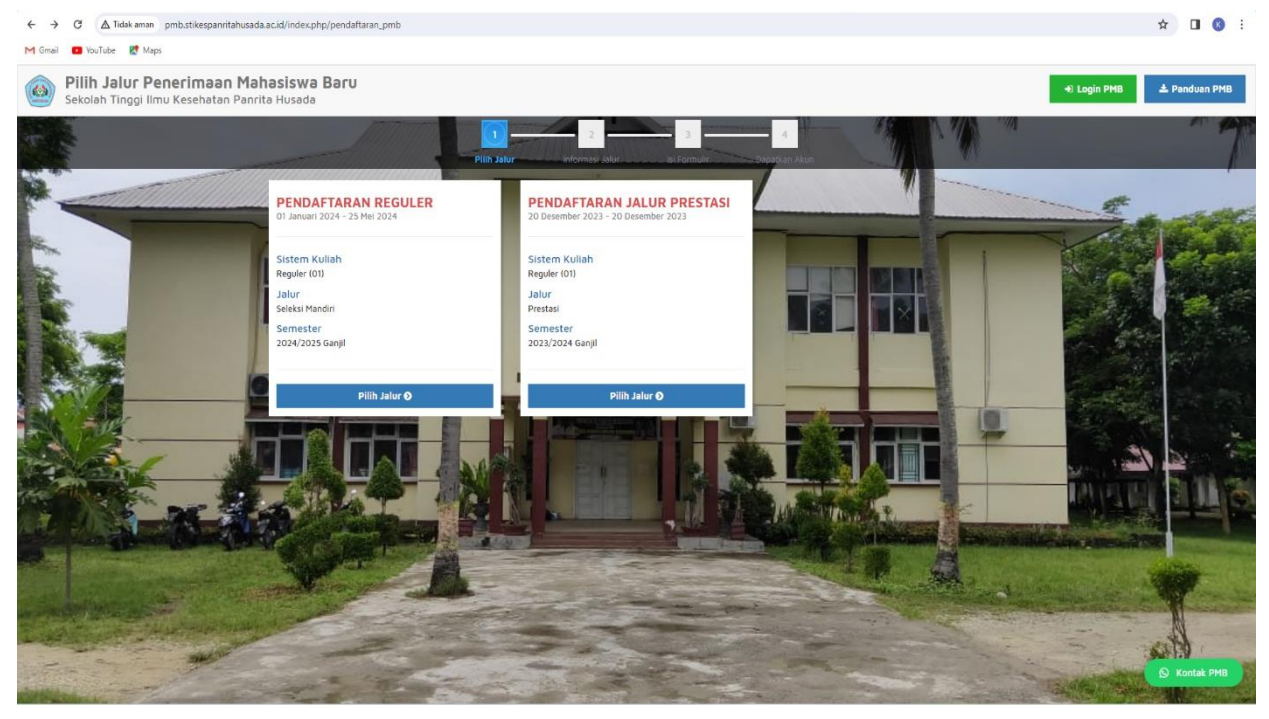

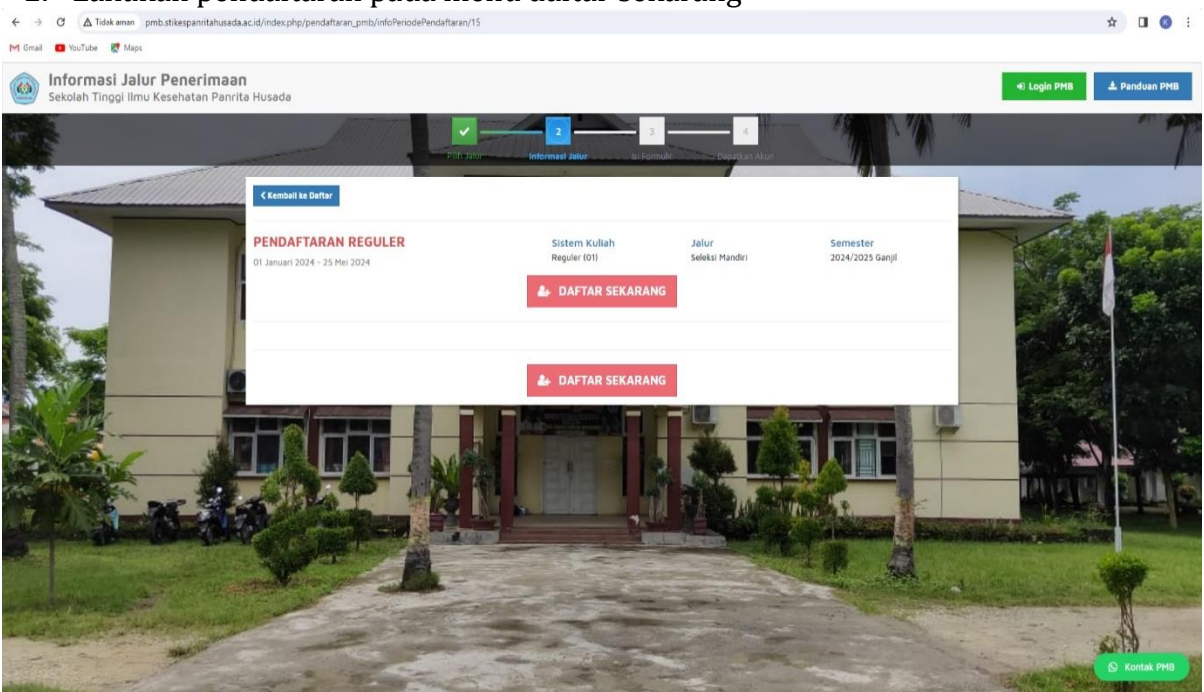

2. Lakukan pendaftaran pada menu daftar sekarang

LANGKAH 3

3. Silahkan mengisi formulir pendaftaran secara lengkap dengan mengisi data yang benar

Sebelum mengisi pastikan menyediakan kartu tanda penduduk (KTP) dan email aktif

| ← → C (∆ Tidek aman pmb.stikespanntahusada.ac.id/index.php/pendaftaran                                           | _pmb/daftar/15                                       |                                           |                                   |                              |                                 | ٩                                                                                                    | ☆ 🛯            | 0 :       |
|----------------------------------------------------------------------------------------------------|------------------------------------------------------|-------------------------------------------|-----------------------------------|------------------------------|---------------------------------|----------------------------------------------------------------------------------------------------|----------------|-----------|
| M Gmail 🖪 YouTube 🛃 Maps                                                                                         |                                                      |                                           |                                   |                              |                                 |                                                                                                    |                |           |
| Formulir Penerimaan Mahasiswa Baru     Sekolah Tinggi Ilmu Kesehatan Panitis Huseda                              |                                                      |                                           |                                   |                              |                                 | 40 Logis PHD                                                                                                    | CA Pair        | duer PHB  |
|                                                                                                    |                                                      | <u> </u>                                  |                                   | R                            | ANYA A                          |                                                                                                    | k              | 19/2      |
|                                                                                                    | C Kenningsting Declarit lands                        | In transfer in the transfer               | Copposition Avrian                |                              | M. W.                           |                                                                                                    |                | 7         |
|                                                                                                    | PENDAFTARAN REGULER<br>01 Januari 3224 - 25 Mai 2024 | Sistem Kulleh<br>Deguler (01)             | Jalur<br>Salaksi Mandiri          | Semester<br>2024/2025 Ganjil | 1                               |                                                                                                    |                | and the   |
|                                                                                                    | Islentītas Diri<br>Nomor Islak Kapendudikan (Niki) ' | NK saoval KTP                             |                                   | 🛩 Simpen                     |                                 |                                                                                                    |                |           |
|                                                                                                    | Nama Lengkap '                                       | Nama lengkap tanpa galar dan singkatan se | scai IOE. Gunakan Title Case. Con | tolic Ivana Viniar           |                                 |                                                                                                    |                |           |
|                                                                                                    | Tampat Lahir *                                       | Tempal Jahir servei XK                    |                                   |                              |                                 |                                                                                                    | Ser.           |           |
|                                                                                                    | Tanggal Lahir '                                      | Tanggal Lahir idd-mm-yyyyl sesaai KK      |                                   |                              |                                 |                                                                                                    |                | -         |
|                                                                                                    | Jena Kelemin "                                       | ③ Lali-fali O Perempuan                   |                                   |                              |                                 |                                                                                                    | -              |           |
|                                                                                                    | ap'                                                  | Norror HP yang bisa dihuloongi            |                                   |                              |                                 | 1 and                                                                                                    |                | 1         |
|                                                                                                    | t-nal.                                               | Email yang bisa dihabungi                 |                                   |                              |                                 | IN THE                                                                                                    | 31.1           | 13        |
|                                                                                                    | Pilihan Program Studi<br>Pilhan 1                    | Pilih Program Studi                       |                                   | ~                            |                                 |                                                                                                    |                | 1         |
|                                                                                                    | plihas 2                                             | Pitih Program Stedi                       |                                   | *                            | 1 4                             | Mar Startes                                                                                                    | and the second | Stab      |
|                                                                                                    | Nihas 5                                              | Pilih Program Studi                       |                                   | *                            | No. of the second second second | A State of the                                                                                                    |                | ALC: N    |
| and the second second second second second second second second second second second second second second second | Kode Captoha '                                       | 390 59 3                                  |                                   |                              |                                 | and the second second sec | A              |           |
| the second second                                                                                                |                                                      | Espticha cude                             |                                   |                              |                                 | 1                                                                                                    | T              | -         |
| Philipping                                                                                                    |                                                      |                                           |                                   | 🛩 Simpan                     | and the second of               | Carllen Property                                                                                                    | 0 10           | etan Ires |

4. Pendaftaran Berhasil Jika Tampilan pada Layar anda tampak pada gambar Download Formulir Pendaftaran pada menu Cetak Formulir

| ← → C 🛆 Tidak aman pmb.stikespanritahusada.ac.id/inc                                                                                                    | dex.php/pendaftaran_pmb/detailPendaftar                                                                                                    |                                                                                           |                                                               |                          |                                          | ۹ 🖈 坐 🛯 🔕 :                 |
|----------------------------------------------------------------------------------------------------|----------------------------------------------------------------------------------------------------|-------------------------------------------------------------------------------------------|---------------------------------------------------------------|--------------------------|------------------------------------------|-----------------------------|
| M Gmail 💶 YouTube 🛃 Maps                                                                                                    |                                                                                                    |                                                                                           |                                                               |                          |                                          |                             |
|                                                                                                    | C Kembali ke Detali Info                                                                                                    | Sistem Kuliah                                                                             | Jalur                                                         | Semester                 |                                          | t<br>Andre and a            |
|                                                                                                    | 01 Januari 2024 - 25 Mei 2024                                                                                                    | Reguler (01)                                                                              | Seleksi Mandiri                                               | 2024/2025 Ganjil         | 1 Harden                                 | and the second              |
|                                                                                                    | Lengkapi berkas anda dan cek status teri<br>bawah ini.<br>Username: 0931722410611<br>Password: 20231213<br>•Itik didin uniki LORIN Catals Formi<br>A Danmar dan passara kan MMB anda sudah | baru anda dengan <b>login ke dalam</b><br>Itr<br>Mirinkan melalui email terdaftar, Simpan | sistem menggunakan userr<br>username dan password ini, lalu i | name dan password di 🦳 🕅 |                                          |                             |
|                                                                                                    | Identitas Diri                                                                                                    |                                                                                           |                                                               |                          |                                          |                             |
|                                                                                                    | Nomor Induk Kependudukan (NIK) *                                                                                                    | 12132143423411                                                                            |                                                               |                          |                                          |                             |
|                                                                                                    | Nema Lengkap                                                                                                    | ASRI                                                                                      |                                                               |                          | Sales of the state of the second         | 200                         |
| A STATE OF THE OWNER OF THE OWNER OF THE OWNER OF THE OWNER OF THE OWNER OF THE OWNER OF THE OWNER OF THE OWNER                                                                                                    | Tempet Lanir                                                                                                    | 12 December 2022                                                                          |                                                               |                          | and the second descent                   | Anna Color                  |
|                                                                                                    | leals Kelamia '                                                                                                    | Takt-Jaki                                                                                 |                                                               |                          | 1 - Table States                         |                             |
|                                                                                                    | HP *                                                                                                    | 085242199519                                                                              |                                                               |                          |                                          |                             |
| Las generative mental and                                                                                                    | E-mail '                                                                                                    | asriiffat@gmail.com                                                                       |                                                               |                          |                                          | ALLA                        |
| The state of the state of the s | Pilihan Program Studi                                                                                                    | A Distance                                                                                |                                                               |                          |                                          |                             |
| and the state of the state of t | Piliban 2                                                                                                    | D3 - Analis Kasabatan                                                                     |                                                               |                          | 1. 1. 1. 1. 1. 1. 1. 1. 1. 1. 1. 1. 1. 1 | State and the second second |
| 8                                                                                                    | Pilihon 3                                                                                                    | S1 - Ilmu Keperawatan                                                                     |                                                               |                          |                                          | 14                          |
|                                                                                                    |                                                                                                    |                                                                                           |                                                               |                          | NV                                       | S Kontak PMB                |

# LANGKAH 5

5. Silahkan login dengan mengklik login PMB pada pojok kanan bagian atas

| ← → C ▲ Tidak aman pmb.stikespanritahusada.ac.id/index.php/j                                                                                                    | pendaftaran_pmb/daftar/15                                                                                                    |                                                                                                    |                                                                                                    | ९ 🛧 🔳 🔞 :                                                                                                    |
|----------------------------------------------------------------------------------------------------|----------------------------------------------------------------------------------------------------|----------------------------------------------------------------------------------------------------|----------------------------------------------------------------------------------------------------|----------------------------------------------------------------------------------------------------|
| M Gmail 💶 YouTube 🐰 Maps                                                                                                    |                                                                                                    |                                                                                                    |                                                                                                    |                                                                                                    |
| Formulir Penerimaan Mahasiswa Baru     Sekolah Tinggi limu Kesehatan Panrita Husada                                                                                                    |                                                                                                    |                                                                                                    |                                                                                                    | 40 Login PHB                                                                                                    |
|                                                                                                    | personal distances of                                                                                                    |                                                                                                    | Nº 1/2 NYA                                                                                                    | 17 12                                                                                                    |
|                                                                                                    | C Konikuli ke Dela il kolo                                                                                                    | Annual Constant Brende Coope Aut                                                                                                    | 7                                                                                                    | 7                                                                                                    |
|                                                                                                    | PENDAFTARAN REGULER<br>01 Januari 2024 - 25 Mei 2024                                                                                                    | Sistem Kuliah Jakur<br>Begder (01) Salaksi Mandisi                                                                                                    | Semester<br>2024/2025 Gauge                                                                                                    | t. and                                                                                                    |
|                                                                                                    | Identizas Diri                                                                                                    |                                                                                                    | ✓ Simpen                                                                                                    |                                                                                                    |
|                                                                                                    | Nomer induk Kapendudukan (Hilk) *                                                                                                    | NEC GROUPE KTP                                                                                                    |                                                                                                    |                                                                                                    |
|                                                                                                    | Nama Lengkap "                                                                                                    | Nerne lengkap Lerge geler den singkaden seszei KK. Guneken Title Cese                                                                                                    | Contoh: Iwana Yunian                                                                                                    |                                                                                                    |
|                                                                                                    | Temper Lable *                                                                                                    | Tempat lahir senaei KK                                                                                                    |                                                                                                    |                                                                                                    |
|                                                                                                    | Tanggal Lahir '                                                                                                    | Tanggal Latin idd-mm-yyyy) sesimi KK                                                                                                    |                                                                                                    |                                                                                                    |
|                                                                                                    | Jamis Kelamin *                                                                                                    | 🛞 tali-bil 🔅 Penerpuan                                                                                                    |                                                                                                    |                                                                                                    |
|                                                                                                    | · · · · · · · · · · · · · · · · · · ·                                                                                                    | Nemor NP yang bisa dihubungi                                                                                                    |                                                                                                    |                                                                                                    |
|                                                                                                    | rnal'                                                                                                    | Email yang bisa dihuhungi                                                                                                    |                                                                                                    | TAUFUDE DITA                                                                                                    |
|                                                                                                    | Pilihan Program Studi                                                                                                    | - Nile Demonstration                                                                                                    | Line and                                                                                                    |                                                                                                    |
|                                                                                                    | Pillin 2                                                                                                    | A start region and                                                                                                    | Support of the local division of the local division of the local d | State and a state of the state of the state |
|                                                                                                    | Pilua 1                                                                                                    | - Hun Hogen Sup -                                                                                                    |                                                                                                    |                                                                                                    |
|                                                                                                    | Kode Caatcha "                                                                                                    | - min mogram skoar                                                                                                    |                                                                                                    | and the second second second second                                                                                                    |
| and the second second sec                                                                                                    | and the second second s | 390 59 3<br>Patria cola                                                                                                    |                                                                                                    |                                                                                                    |
|                                                                                                    | 1.10                                                                                                    | ( and the second second s |                                                                                                    | O Kosta ITU                                                                                                    |
| Constantine and the second second sec | and the second second sec                                                                                                    |                                                                                                    | V SINDER                                                                                                    |                                                                                                    |

6. Gunakan username dan Password yang tertera pada formulir untuk melakukan pengembalian formulir kemudian Login PMB

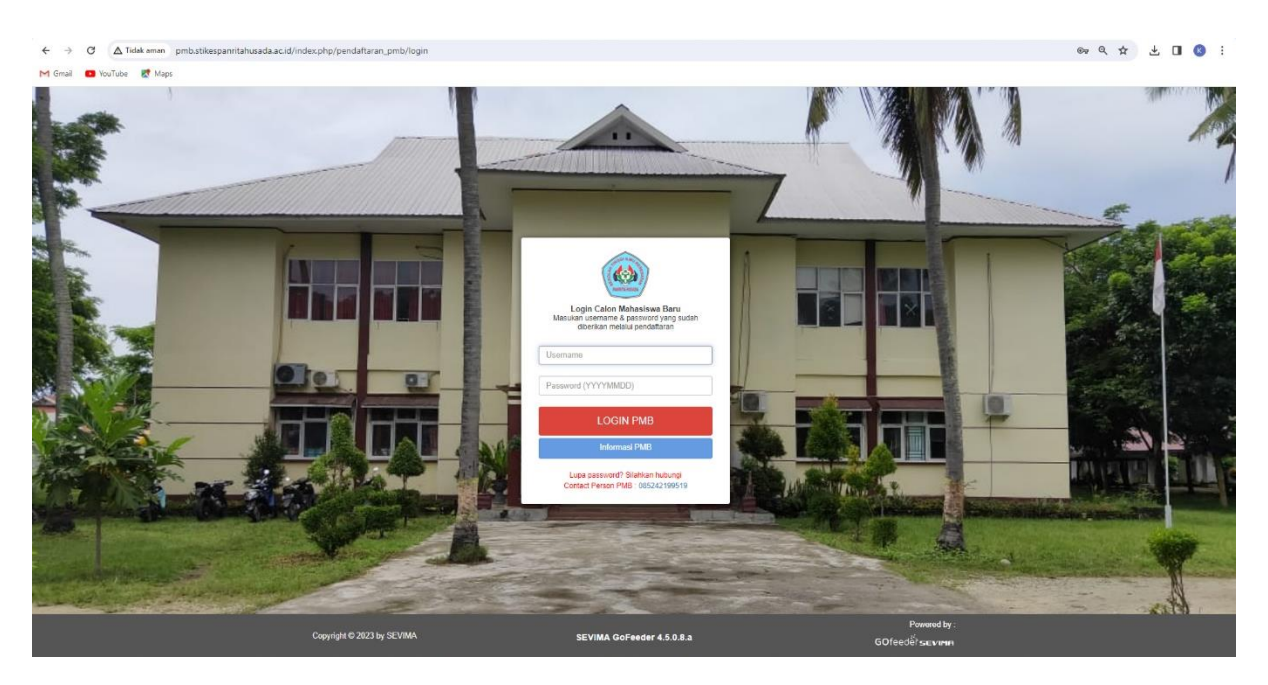

# LANGKAH 7

7. Login sukses dan berhasil jika tampilan gambar Nampak pada gambar, Lengkapi data dengan klik menu ubah pada pojok kanan bagian atas. Hal- hal yang harus dirubah adalah :

| ← → C ▲ Tidak aman pmb.stikespar           | nritahusada.ac.id/index.php/pendaftara                                                               | 1_pmb/biodata                                                                       |                        | 역 ☆ 초 🛛 🄇           |
|--------------------------------------------|----------------------------------------------------------------------------------------------------|-------------------------------------------------------------------------------------|------------------------|---------------------|
| SEKOLAH TINGGI ILMU KE                     | ESEHATAN PANRITA HUSADA                                                                              | akti Tate Diwant Kaupana Informati Jakr                                             |                        | A58 ~               |
|                                            | Biodata Diri                                                                                         | ko na milaya koongar anamaa soo                                                     |                        | Gua                 |
| ASRI<br>093722410611<br>PENDATARAN REGULER | Anda belum melakukan finalisasi de<br>Setelan melengkapi biodata diri, foo<br>Data Pribadi Orang Tua | ta.<br>a. Gin upload berkas, segens lakukan <b>finalissal data</b> untuk dapat meng | pixat tahap selanyunya | 🖨 Celair Societa    |
|                                            | Nomor Pendaftar                                                                                      | 0931722410611                                                                       | Tanggal Pendaftaran    | 14 Desember 2023    |
| C Status Terkini                           | Nama Lengkap *                                                                                       | ASRI                                                                                | Jenis Kelamin          | Löki-löki           |
| 1 Biodata Pendaftar                        | Tempat Lahir *                                                                                       | SINGA.                                                                              | Agama *                | Pilh Ageme          |
| Upload Foto                                | Tanggal Lahir *                                                                                      | 13 Desember 2023                                                                    | Nama Ibu Kandung*      |                     |
| Program Studi                              |                                                                                                    |                                                                                     |                        |                     |
| E Upload Barkas                            | Data Lainnya                                                                                         |                                                                                     |                        |                     |
| 10 August Technik                          | NIK *                                                                                                | 12132143423411                                                                      | Telepon                |                     |
| LE2 Plenoayaran raginan                    | NISN *                                                                                               |                                                                                     | HP                     | 085242199519        |
| <ul> <li>Finalisasi Data</li> </ul>        | NPWP                                                                                                 |                                                                                     | Email                  | asriiffat@gmail.com |
| 🖨 Catak Kartu Ujan                         | Kewarganegaraan *                                                                                    |                                                                                     | Jenis Tinggal          |                     |
| 🔦 Jadwal dan Seleksi Tes                   | Jalan                                                                                                |                                                                                     | Asal SMA/SMK           |                     |
| D Respect Vice appage                      | Dusun                                                                                                |                                                                                     |                        |                     |
| and computerousing01                       | RT                                                                                                   |                                                                                     | RW                     |                     |
| Cetak Form Pendaftaran                     | Kelurahan *                                                                                          |                                                                                     |                        |                     |
|                                            | Kecamatan *                                                                                          |                                                                                     |                        |                     |
|                                            | Kodepos                                                                                              |                                                                                     |                        |                     |
|                                            |                                                                                                    |                                                                                     |                        |                     |
|                                            |                                                                                                    |                                                                                     |                        |                     |

| → Ø ▲ Tidak aman pmb.stikespanritahusada.ac.id/    | index.php/pendaftaran_pmb/editData         | 1                                             |                     |                             | Q,     | ☆      | ± (       | <b>)</b> ( | K |
|----------------------------------------------------|--------------------------------------------|-----------------------------------------------|---------------------|-----------------------------|--------|--------|-----------|------------|---|
| ail 💶 YouTube 🔣 Maps                               |                                            |                                               |                     |                             |        |        |           |            |   |
| 0931/22410611<br>PENDAFTARAN REGULER Data Pril     | orang Tua                                  |                                               |                     |                             |        | 🖶 Ceta | k Biodata |            |   |
| () Status Terkini                                  | ata anda sebelum berpindah menu / tab lair | n. Tanda * wajib diisi                        |                     |                             |        |        |           |            |   |
| L Biodata Pundaftar Nomor Per                      | dəftər                                     | 0931722410611                                 | Tanggal Pendaftaran | 14 Desember 2023            |        |        |           |            |   |
| Del Upload Foto Nama Leng                          | kap •                                      | ASRI                                          | Jenis Kelamin       | Laki-laki     Perempua      | n      |        |           |            |   |
| Program Studi Tempat Lai                           | ir '                                       | SINGA                                         | Agama *             | Islam                       |        | ~      |           |            |   |
| Uptoed Berkas     Tanggal La     Pembavaran Tadhan | hir *                                      | 13-12-2023                                    | Nama Ibu Kandung*   | Acce                        |        |        |           |            |   |
| ✓ Finalisasi Data                                  |                                            | * Format tanggal yang diinputkan : dd-mm-yyy  |                     |                             |        |        |           |            |   |
| 🖨 Cetak Kartu Ujian Data La                        | nnya                                       |                                               |                     |                             |        |        |           |            |   |
| 🔧 Jadwal dan Seleksi Tes NIK *                     |                                            | 12132143423411                                | Telepon             | Tambahkan 031 / 021 didepan |        |        |           |            |   |
| Riwayat Keuangan     NISN *                        |                                            | 1131343                                       | ΗP                  | 085242199519                |        |        |           |            |   |
| NPWP                                               |                                            | Maksimal NPWP 15 digit dan harus angka        | Email               | asriiffat@gmail.com         |        |        |           |            |   |
| Kewargane                                          | garaan *                                   | Indonesia                                     | Jenis Tinggel       | Bersama orang tua           |        | ~      |           |            |   |
| Jalan                                              |                                            | JI.Pendidikan                                 | Asal SMA/SMK        | 40304247 - SMAN 3 BULUKUME  | 8A.    |        |           |            |   |
| Dusun                                              |                                            | Bintarore                                     |                     |                             |        |        |           |            |   |
| RT                                                 |                                            | 01                                            | RW                  | 1                           |        |        |           |            |   |
| Kelurahan                                          |                                            | Bintarore                                     |                     |                             |        |        |           |            |   |
| Kecamatan                                          | •                                          | Kec. Ujung Bulu - Kab. Bulukumba - Prov. Suli |                     |                             |        |        |           |            |   |
| Kodepos                                            |                                            | 92561                                         |                     |                             |        |        |           |            |   |
|                                                    |                                            |                                               |                     |                             |        |        |           |            |   |
|                                                    |                                            |                                               |                     |                             | 🕑 Simp | an     | C Batal   | a          |   |

a. Biodata Pendaftar, Lengkapi data secara lengkap dan simpan

b. Lengkapi Biodata Orangtua dengan mengklik ubah data pada bagian pojok kanan bawah seperti pada gambar dan jika sudh lengkap klik simpan

| *     | C                                    | husada.ac.id/index.php/pendaftaran_pmb/biodata                                                                                              |                                 | @ ☆ | *         |       | <b>B</b> : |
|-------|--------------------------------------|----------------------------------------------------------------------------------------------------|---------------------------------|-----|-----------|-------|------------|
| M Gmi | ail 💼 YouTube 🛃 Maps                 |                                                                                                    |                                 |     |           |       |            |
|       | 0931722410611<br>PENDAFTARAN REGULER | Ande beken melakukan finalisesi data.<br>Satalah melangkapi biodata diri, foto, dan upload barkas, segara lakukan finalisesi data untuk dap | bet mengikuti tahap selahjutnya |     |           |       |            |
|       | 🖒 Støtus Terkini                     | Data Pribadi Orang Tua                                                                                                    |                                 | 9   | Cetak Bio | odata |            |
|       | 1 Biodete Pendefter                  | Data Avah                                                                                                    |                                 |     |           |       |            |
|       | Le Upload Foto                       | NK Avah                                                                                                    |                                 |     |           |       |            |
|       | Program Studi                        | Nama Ayah                                                                                                    |                                 |     |           |       |            |
|       | Dipload Berkas                       | Tanggal Lahir Ayah                                                                                                    |                                 |     |           |       |            |
|       | 🔯 Pembayaran Tagihan                 | Pendidikan Ayah                                                                                                    | Tidak sekolah                   |     |           |       |            |
|       | ✓ Finalisasi Data                    | Pekerjaan Ayah                                                                                                    | Tidak bekerja                   |     |           |       |            |
|       | 🖨 Cetak Kartu Ujian                  | Penghasian Ayan                                                                                                    |                                 |     |           |       |            |
|       | 🔦 Jadwal dan Seleksi Tes             | Data Ibu                                                                                                    |                                 |     |           |       |            |
|       | Riweyet Kouengen                     | NIK Ibu                                                                                                    |                                 |     |           |       |            |
|       | 🖨 Catak Form Pandaftaran             | Nema Ibu Kendung                                                                                                    | Acce                            |     |           |       |            |
|       |                                      | Tanggal Lahir Ibu                                                                                                    |                                 |     |           |       |            |
|       |                                      | Pendidikan Ibu                                                                                                    | Tidek sekoleh                   |     |           |       |            |
|       |                                      | Pekerjaan Ibu                                                                                                    | Tidak bekerja                   |     |           |       |            |
|       |                                      | Penghasilan Ibu                                                                                                    |                                 |     |           |       |            |
|       |                                      |                                                                                                    |                                 |     |           |       |            |
|       |                                      | Data Wali                                                                                                    |                                 |     |           |       |            |
|       |                                      | Nama Wali                                                                                                    |                                 |     |           |       |            |
|       |                                      | Tanggal Lahir Wali                                                                                                    |                                 |     |           |       |            |
|       |                                      | Pendidikan Wali                                                                                                    | Tidak sekolah                   |     |           |       |            |
|       |                                      | Pekerjaan Wali                                                                                                    | Tidak bekerja                   |     |           |       |            |
|       |                                      | Penghasilan Wali                                                                                                    |                                 |     |           |       |            |
|       |                                      |                                                                                                    |                                 |     |           |       |            |
|       |                                      |                                                                                                    |                                 |     |           |       |            |
|       |                                      |                                                                                                    |                                 |     | S.        | Ubah  |            |

Upload foto berwarna dalam bentuk JPG/PDF dan klik menu simpan

| ← → ♂ ▲ Tidak aman pmb.stikespanrit                | ahusada.ac.id/index.php/pendaftaran_pmb/gantifoto                                                                                                  |                                                                                                    | ९ 🖈 🔲 🔕 :       |
|----------------------------------------------------|----------------------------------------------------------------------------------------------------|----------------------------------------------------------------------------------------------------|-----------------|
| M Gmail 💶 YouTube 🛃 Maps                           |                                                                                                    |                                                                                                    |                 |
|                                                    | EHATAN PANRITA HUSADA                                                                                                    |                                                                                                    | ASR ~           |
| Status Terkini Biodata Pendaftar Upi               | oad Berkas Finalisasi Data Seleksi Tes Riwayat                                                                                                    | t Keuangan Informasi Jalur                                                                                    |                 |
|                                                    | Upload Foto Profil<br>Ubah foto profil anda<br>Ante beim mélékken findlas det<br>Innen mélékken findlas det<br>Innen mélékken findlas det<br>Innen | sigen telukan <b>fitalase da</b> untuk dapat mengkud tanga sempunya                                           | S Singer O Sime |
| Biodato Pendetar     Uplace Fato     Program Studi |                                                                                                    | Pich gantar<br>1 na yang dapat dipilaki atalah, jung, jung, dan jung: dangan sakuran makamat tina sakasar 198 |                 |
| Upload Berkes                                      |                                                                                                    |                                                                                                    |                 |
| Finelisasi Deta     Cetak Kartu Ujian              |                                                                                                    |                                                                                                    |                 |
| Sedwal dan Selakai Tas     Riwayat Keuangan        |                                                                                                    |                                                                                                    |                 |
| Curax rom Platatatan                               |                                                                                                    |                                                                                                    |                 |
| Copyright © 2023 by <b>SERVINI</b>                 |                                                                                                    | Versi Aplikasi GoFeeder 4.5.0.8.a                                                                             | GOfeedêr seven  |

# LANGKAH 9

Update data pada menu pilihan program studi yang menjadi pilihan , pastikan pilihan pertama adalah pilihan prioritas

| ← → C ▲ Tidak aman pmb.stikespann    | tahusada.ac.id/index.php/pendaftaran_pmb/proc                                                                                                    | 6                                                                                                    | ٩              | * 🛛 🛛 : |
|--------------------------------------|----------------------------------------------------------------------------------------------------|----------------------------------------------------------------------------------------------------|----------------|---------|
| M Gmail 💶 YouTube 🔣 Maps             |                                                                                                    |                                                                                                    |                |         |
| Status Terkini Biodata Pendaftar Up  | load Berkas Finalisasi Data Seleksi Tes                                                                                                    | Riwayat Keuangan Informasi Jalur                                                                                |                |         |
| <b>.</b>                             | Program Studi yan<br>Lengkapi data program studi yang ing<br>Ande belum melekukan finalisai data.<br>Sonalin melengkapi biodes diri, foro, can uptara | g Dipilih<br>In dipilih<br>barter, segara lakuwan <b>finalisat dala</b> untuk dapat mengituki tahas salenjutnya |                |         |
|                                      | Pilihan 1                                                                                                    | S1 - Fisioterapi                                                                                                |                |         |
| ASRI                                 | Pilihan 2                                                                                                    | D3 - Analis Kesehatan 🗸                                                                                         |                |         |
| 0931722410611<br>PENDAFTARAN REGULER | Pilhan 3                                                                                                    | 51 - limu Keperawatan 👻                                                                                         |                |         |
| 🖒 Status Terkini                     |                                                                                                    | E SHIW                                                                                                    |                |         |
| 1 Biodata Pendaftar                  |                                                                                                    |                                                                                                    |                |         |
| Upload Foto                          |                                                                                                    |                                                                                                    |                |         |
| Program Studi                        |                                                                                                    |                                                                                                    |                |         |
| Upload Berkas                        |                                                                                                    |                                                                                                    |                |         |
| D Pembayaran Tagihan                 |                                                                                                    |                                                                                                    |                |         |
| ✓ Finalisasi Dota                    |                                                                                                    |                                                                                                    |                |         |
| 🖨 Cetak Kartu Ujian                  |                                                                                                    |                                                                                                    |                |         |
| 🔦 . Jadwal dan Seleksi Tes           |                                                                                                    |                                                                                                    |                |         |
| Riwayat Keuangan                     |                                                                                                    |                                                                                                    |                |         |
| 🖨 Cetak Form Pendaftaran             |                                                                                                    |                                                                                                    |                |         |
|                                      |                                                                                                    |                                                                                                    |                |         |
| Copyright © 2023 by <b>Service</b>   |                                                                                                    | Versi Aplikasi GoFeeder 4.5.0.8.a                                                                               | GOfeedêrserven |         |

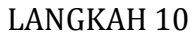

Unggah berkas

- 1. Ijazah SMA/Sederajat/Surat Keterangan Lulus dari Sekolah Scan Asli PDF
- 2. KTP scan Asli PDF
- 3. Kartu Keluarga Scan Asli PDF
- 4. File Tambahan disertakan
  - a. Kartu BPJS Kesehatan (optional)

- b. Sertifikat Prestasi Akademik dan Non Akademik di Sekolah (Jalur Prestasi )
- c. Rekomendasi Dari Pihak Sekolah (Jalur Prestasi)
- d. Bukti pembayaran pengambilan dan pengembalian formulir

| ← → C ▲ Tidak aman pmb.stikespanri           | ritahusada.ac.id/     | /index.php/pendaftaran_pmb/berka                                                                    | spmb                                |                           |                           |              |                                    |                     | ९ ☆            |  |
|----------------------------------------------|-----------------------|----------------------------------------------------------------------------------------------------|-------------------------------------|---------------------------|---------------------------|--------------|------------------------------------|---------------------|----------------|--|
| M Gmail 💿 YouTube 👷 Maps                     |                       |                                                                                                    |                                     |                           |                           |              |                                    |                     |                |  |
| Status Terkini Biodata Pendaftar Up          | pload Berkas          | Finalisasi Data Seleksi Tes F                                                                       | liwayat Keuangan Ini                | formasi Jalur             |                           |              |                                    |                     |                |  |
|                                              | Berk<br>Upload t      | <b>(ƏS</b><br>berkəs yang diwajibkan untuk j                                                        | alur ini, pastikan file             | e berkas bisa di ba       | ta dengan jelas.          |              |                                    |                     |                |  |
|                                              | Anda bel<br>Secelah n | um melakukan finalisasi data.<br>melengkapi biodata diri, foto, dan upload l                        | terkas, segera lakukan <b>final</b> | isəsi dətə untuk dəpət mə | ngikuti tehap selenjutnya |              |                                    |                     |                |  |
|                                              | Dokun                 | nen yang Wajib Dilampirkan                                                                          |                                     |                           |                           |              |                                    |                     |                |  |
| ASRI<br>0931722410611<br>PENDAFTARAN REGULER | <b>No</b>             | Nama Berkas<br>Ijazah SMA/Soderajat/ SKL                                                            | Deskripsl                           | Wajib<br>Ya               | File Berkas               | E            | Status Validasi<br>olum divalidasi | Keterangan Validasi | Alsi<br>()     |  |
|                                              | 2                     | КТР                                                                                                 |                                     | Yə                        |                           | E            | elum divəlidəsi                    |                     | ۲              |  |
| i Status Terkini                             | 3                     | KARTU KELUARGA                                                                                      |                                     | Ya                        |                           |              | elum divalidasi                    |                     | ۲              |  |
| Biodata Pendaftar                            |                       |                                                                                                    |                                     |                           |                           |              |                                    |                     |                |  |
| Program Studi                                | Tips:<br>Tips:<br>M   | ipe File yang dibolehkan PDF, JPG, PNG, I<br>laksimal ukuran setiap file adalah 5 MB<br>ompress PDF | 31F                                 |                           |                           |              |                                    |                     |                |  |
| Upload Berkas                                | • 10                  | ompress Gambar                                                                                      |                                     |                           |                           |              |                                    |                     |                |  |
| Pembayaran Tagihan                           |                       |                                                                                                    |                                     |                           |                           |              |                                    |                     |                |  |
| <ul> <li>Finalisasi Data</li> </ul>          |                       |                                                                                                    |                                     |                           |                           |              |                                    |                     | + File Tambaha |  |
| Cetak Kartu Ujan                             | Dokur                 | nen Tambahan                                                                                        |                                     |                           |                           |              |                                    |                     |                |  |
| Joowal dan Seleks lies                       |                       |                                                                                                    |                                     |                           |                           |              |                                    |                     |                |  |
| Cetak Form Pendaftaran                       | Upload o              | disini untuk melampirkan data sertifikasi, j                                                        | orestasi, atau dokumen per          | iting lainnya.            |                           |              |                                    |                     |                |  |
|                                              | No                    | Nama Berkas                                                                                         | File Berkas                         | Deskripsi Singka          | Tidak ada data            | Jenis Berkas | Status Validasi                    | Keterangan Validasi | Aksi           |  |
|                                              |                       |                                                                                                    |                                     |                           |                           |              |                                    |                     |                |  |

#### PEMBAYARAN TAGIHAN

Pembayaran Tagihan pengambilan dan pengembalian formulir dapat dilakukan melalui BANK BNI dengan Nomor Rekening : **BNI**: (009) 0474587699 a.n. YAYASAN PANRITA HUSADA dan di upload pada file tambahan

| → C ▲ Tidak aman pmb.stikespanritahus | ada.ac.id/index.php/pendaftaran_pmb/pembayaran                                                                                                    | 🖈 🔲 🔇 |
|---------------------------------------|----------------------------------------------------------------------------------------------------|-------|
| āmail 💼 YouTube 🔣 Maps                |                                                                                                    |       |
| Status Terkini Biodata Pendaftar Up   | oload Berkas Finalisasi Data Seleksi Tes Riwayat Keuangan Informasi Jalur                                                                                                    |       |
| ASRI<br>091722410611                  | Pembayaran Tagihan<br>Pilih opsi bayar untuk pembayaran tagihan pendaftar<br>Charrel sembayaran SevinaRiy balam sersefa anda Perguruan Tengi. Silikan metakukan pembayaran pada bagian keuangan Perguruan Tengi.<br>Atsa tanafte ka Nomo Reserving Berlait:<br>Berlait (D091 0474587699 an. YANXAM FANHITA HUSADA)<br>Berl (D091 0474587699 an. YANXAM FANHITA HUSADA)<br>Jika sodih melakukan pembayaran, silahkan lakukan kerdirmasi pada kortak PMB berkut: 085242199519 |       |
| PENDAFTARAN REGULER                   |                                                                                                    |       |
| L Biodata Pendaftar                   |                                                                                                    |       |
| Upload Foto                           |                                                                                                    |       |
| Program Studi                         |                                                                                                    |       |
| D Upload Berkas                       |                                                                                                    |       |
| Pembayaran Tagihan                    |                                                                                                    |       |
| ✓ Finalisasi Data                     |                                                                                                    |       |
| 🖨 Cetak Kartu Ujian                   |                                                                                                    |       |
| 🔦 Jadwal dan Seleksi Tes              |                                                                                                    |       |
| Riwayat Keuangan                      |                                                                                                    |       |
| 🖨 Cetak Form Pendaftaran              |                                                                                                    |       |

#### LANGKAH 12 Lakukan Finalisasi Data dengan cara mencentang tanda menyetujui

| C A Tidak aman pmb.stikespanritu | hutada.ac.id/index.php/pendaftaran_pmb/finalisasi                                                                                                    |               | <sup>1</sup> <sup>1</sup> <sup>1</sup> ☆ 1 |
|----------------------------------|----------------------------------------------------------------------------------------------------|---------------|--------------------------------------------|
| totiee     Waps                  | Erinalisasi Data Pendaftar     Assertikan anda telah memerikka kembali semua data yang telah anda masukkan sebelum melakukan finalisasi data     Sebelum melakukan finalasi data, imoton perika kembali semua data yang telah Anda masukkan     Seretih anda metakukan finalasi data, imoton perika kembali semua data yang telah Anda masukkan     Seretih anda metakukan finalasi data, imoton perikas kembali semua data yang telah Anda masukkan     Seretih anda metakukan finalasi data, imoton perikas kembali semua data yang telah Anda masukkan     Seretih anda metakukan finalasi data, imoton perikas kembali semua data yang telah Anda masukkan     Seretih anda metakukan finalasi data, imoton perikas kembali semua data yang telah Anda masukan     Seretih anda menyetakan bahwa semua data yang telah seja lisikan adalah BBMAR dan dacat dipertanggungkawakkan     Seretika |               |                                            |
| PENDAFTARAN REGULER              |                                                                                                    |               |                                            |
| L Biodata Pendaftar              |                                                                                                    |               |                                            |
| Upload Foto                      |                                                                                                    |               |                                            |
| Program Studi                    |                                                                                                    |               |                                            |
| 💷 Upload Berkas                  |                                                                                                    |               |                                            |
| D Pembayaran Tagihan             |                                                                                                    |               |                                            |
| 🖨 Cetak Kortu Ujian              |                                                                                                    |               |                                            |
| A Jadwal dan Seleksi Tes         |                                                                                                    |               |                                            |
| 💷 Riwayat Keuangan               |                                                                                                    |               |                                            |
| Cetak Form Plendaftaran          |                                                                                                    |               |                                            |
| Copyright © 2023 by SERVERN      | Versi Aplikasi GoFeeder 4.5.0.8 a GOF                                                                                                    | feedersevimin |                                            |

# LANGKAH 13

pada Langkah 13 ini adalah memantau status kelulusan pada menu status terkini pada pojok kiri bagian atas. Anda dinyatakan lulus **seleksi berkas apabila pada status terkini dinyatakan lulus berkas** 

| C 🛆 Tidak aman pmb.stikespanritah                         | usada.ac.id/index.php/pendaftaran_pmb/home                                        |                                         |                                         |                                    | ☆ 🛛    |
|-----------------------------------------------------------|-----------------------------------------------------------------------------------|-----------------------------------------|-----------------------------------------|------------------------------------|--------|
| SEKOLAH TINGGI ILMU K<br>Status Terkini Biodata Pendaftar | ESEHATAN PANRITA HUSADA<br>Upload Barkas Seleksi Tes Riwayat Keuani               | gan Informasi Jalur                     |                                         |                                    | ASRI ~ |
|                                                           | Selamat Datang,<br>Lanjutkan proses pendaftaran den                               | ASRI<br>gan mengisi data diri Anda seca | ra lengkap dan melakukan upload berkas. |                                    |        |
|                                                           | BIODATA PENDAFTAR                                                                 |                                         | UFLCAD BERKAS                           | FINALEBAST                         |        |
| ASRI<br>0931722410611<br>PENDAFTARAN REGULER              | Anda telah melakukan finalisasi data, silahka<br>Contact Person PMB: 085242199519 | n pantau terus status terkini anda      |                                         |                                    |        |
| 🖒 Status Terkini                                          | Nomor Pendaftar<br>0931722410611                                                  | Nama Le<br>ASRI                         | engkap                                  | Tanggal Daftar<br>14 Desember 2023 |        |
| Biodata Pendattar                                         | Periode Pendaftaran<br>2024/2025 Ganjil                                           | Jatur<br>PENDAF                         | TARAN REGULER                           | Sistem Kullah<br>Reguler (01)      |        |
| Program Studi                                             | Pliban 1<br>S1 - Fisioterapi                                                      | Pilihan 2<br>D3 - Ani                   | alis Kesehatan                          | Pilhan 3<br>51 - Ilmu Keperawatan  |        |
| Upload Berkas                                             |                                                                                   |                                         |                                         |                                    |        |
| Pembayaran Tagihan                                        | Status Pembayaran                                                                 | Tidak ad                                | a biaya pendaftaran                     |                                    |        |
| 🖨 Cetak Kartu Ujian                                       | Seleksi Berkas                                                                    | ✓ Anda<br>Belum /i                      | tulus pada tahap ini                    |                                    |        |
| A Jadwal dan Seleksi Tes                                  | Diterima pada Program Studi                                                       | Beium di                                | itentukan                               |                                    |        |
| Riwayat Keuangan                                          | Berkas Tidak Valid                                                                | 0 Berkas                                | tidak lolos validasi                    |                                    |        |
| Getak Form Pendaftaran                                    |                                                                                   |                                         |                                         |                                    |        |

Apabila dinyatan lulus berkas langkah selanjutnya adalah cetak kartu ujian dan formulir pendaftaran untuk mendapatkan informasi test tertulis dan tes Kesehatan serta wawancara (kartu ujian dan formulir pendaftaran mohon di bawa pada saat tes tertulis ).

| nuTuba 📴 Manr                                                                                                    | ran_pmb/cetak_kartuujian/611                                                                                                    |                                                                                                    | × I |
|----------------------------------------------------------------------------------------------------|----------------------------------------------------------------------------------------------------|----------------------------------------------------------------------------------------------------|-----|
| Cately Kartu I lian I                                                                                                    | Dendefter                                                                                                    | Dictate                                                                                                    |     |
| Cetak Kartu Ujian P                                                                                                    | rendamar                                                                                                    |                                                                                                    |     |
|                                                                                                    | KARTU UJIAN<br>3GI ILMU KESEHATAN PANRITA HUSADA                                                                                                    | Alamat         Mengikuti Ujian           Ammit         JUN PENDIDIVAN DESA TACCORONG KECAMATAN GANTARANG KABUPATEN BULUKUMBA           Telepon         64122514721           Costad Person         66522196519                |     |
| Nomor Pendaftaram: 0931722410611<br>Nama : ASRI                                                                                                    |                                                                                                    | Pilihan Prodi<br>1. 31-Fisikarapi<br>2. 03-Anali Kesehalan<br>3. 31-Imu Kesehaulan                                                                                                    |     |
| Alamat : UL Pendidikan , Bintarore 01 / 1<br>Bintarore<br>Kac-Ujumy Bulu - Kab. Bulukumbo<br>Telepon: 085242199519                                                              | a - Prov. Sulavvesi Selatari - SINGA                                                                                                    | Lokasi Ujian<br>Sekolah Tingy Ilmu Kesehatan Pantla Husada                                                                                                    |     |
| Tahapan Tesi<br>1 23 Mei 20                                                                                                    | Tanggal Jenis Tes<br>024 - 13 Desember 2023 TEST TERTULIS                                                                                                    | Pernyataan<br>Dengan mi saya menyatakan bahwa data yang saya telalan dolam borang penduftaran atkalah benar. Saya bersedia<br>menerima sanksi pendutatan penerimaan di januan yang saya pitih agatela metanggar penyataan ini |     |
| 2 26 Deser                                                                                                    | nber 2023 - 13 Desember 2023 Test Kesehatan dan Wawancara                                                                                                    | Tanda Tangan Nama Peserta                                                                                                    |     |
| ida anın pmb.stikespanritahusada.acid/index.php/pendaft<br>Ø Maps                                                                                                    | aran, pmb/cetakFormPmb                                                                                                    | ⊖ Ontax                                                                                                    | × 0 |
|                                                                                                    | SEKOLAH TINGGI LL<br>Alamat : JUN FENDIDIKAN DESA TACC<br>Kodepo<br>Websile : www.stikespenritahusada.ac.id   Emai                                                                                                    | NU KESEHATAN PANRITA HUSADA<br>GRONG KECAMATAN GARTAFANG KABUPATAN BULUKUMBA<br>1: 55551, Tapagan: G11255/5721<br>1: Hategaraftahasatahaimabagharba o.o.b/   Fairmin: 0412514721                                              |     |
| Jalur Pensrimaan :<br>Senester :<br>Sistem Kullah :                                                                                                    | PENDAFTARAN REGULER<br>2024/2025 Ganjil<br>Reguler (01)                                                                                                    | Periode Pendataran : 01 Januari 2024 - 25 Mai 2024<br>Jadar : Selela Mandri<br>Baya Pendataran : Pendataran Tidak Berbayar                                                                                                    |     |
|                                                                                                    |                                                                                                    |                                                                                                    |     |
| Identitas Diri                                                                                                    |                                                                                                    |                                                                                                    | ]   |
| Identitas Diri<br>Nama Lengkap *                                                                                                    | ASRI                                                                                                    |                                                                                                    |     |
| Identitas Diri<br>Nama Lengkap *<br>Tempat Lahr *                                                                                                    | ASRI<br>SINCA<br>13 December 2023                                                                                                    |                                                                                                    |     |
| Identitas Diri Nama Lengkap * Tengat Lahr * Tanggai Lahr * Tanggai Lahr *                                                                                                    | ASRI<br>SINGA<br>13 Desember 2023<br>Lat-bals                                                                                                    |                                                                                                    |     |
| Identitas Diri<br>Noma Lengkip *<br>Tempat Lahr *<br>Tangga Lahr *<br>Jeto Kolamin *                                                                                            | ASR0<br>SINVA<br>13 Desember 2023<br>Late-balls<br>005242199519                                                                                                    |                                                                                                    |     |
| Identitas DH<br>Nama Leñgos *<br>Tempat Lahr *<br>Tariggal Lahr *<br>Jeres Kearnin *<br>HP<br>Email                                                                             | ASRI<br>SIRVLA<br>13 Desember 2023<br>Lati-bilds<br>0632/219519<br>artifftt@ggmail.com                                                                                                    |                                                                                                    |     |
| Identitas Dari<br>Nama Legispo *<br>Tempat Laha *<br>Tarogat Laha *<br>Jens Kolaman *<br>HP<br>Emas                                                                             | ASRI<br>SINGA<br>13 Desember 2023<br>Laio-tais<br>005222199519<br>exnitta@gamas.com                                                                                                    |                                                                                                    |     |
| Identitas Dari<br>Nama Lengtap *<br>Tempat Lahr *<br>Tangast Lahr *<br>Jens Kalemen *<br>HP<br>Email<br>Pillihan Program Studi                                                  | ASRI<br>5940A<br>13 Desember 2023<br>Lati-Mil<br>00524219519<br>annital@gmail.com                                                                                                    |                                                                                                    |     |
| Identitas Diri<br>Nama Lengkap *<br>Tempat Lair *<br>Tarogat Lair *<br>Jens Rotamn *<br>HP<br>Email<br>Pilihan Program Studi<br>Filihan **                                      | ASRI<br>SINGA<br>13 Desember 2023<br>Late-bill<br>0522/219519<br>arrifts@gmail.com                                                                                                    |                                                                                                    |     |
| Identitias Diri<br>Namas Lengicap *<br>Tempat Lahr *<br>Tangai Lahr *<br>Hern<br>Emait<br>Emait<br>Pilihan Program Studi<br>Pilihan 1*                                          | ASRI           SINCA           13 December 2023           Lais-Isili           0654/2199519           asriitta@gmail.com           S1 - Flückbragi           D2 - Andle Keenstatan                                                                                         |                                                                                                    |     |
| Identitias Diri<br>Nama Leepiao *<br>Tengat Lahr *<br>Tangat Lahr *<br>Janos Kelaterin *<br>HP<br>Ernas<br>Ernas<br>Pillhan Program Studi<br>Pilhan 1 *<br>Pilhan 2<br>Pilhan 3 | ASRI           SINGA           13 Desember 2023           Lak-basi           095242199519           anrithtel@gmail.com           S1 - Fluotherapi           C3 - Analis Keenstann           S1 - Invaria                                                                  |                                                                                                    |     |
| Identitias Diri<br>Nama Latip<br>Tempat Latir *<br>Tangat Latir *<br>Lans Katamin *<br>HP<br>Emas<br>Emas<br>Pillhan Program Studi<br>Pilhan 1 *<br>Pilhan 2<br>Pilhan 3        | ASRI         SINGA           11 Desember 2023         Lalo dati           005242199519         anrithta()gama com           01 - Psuckerapi         0           01 - Psuckerapi         D - Antilit Kestehstan           01 - Imu Kaparawatan         51 - Imu Kaparawatan |                                                                                                    |     |

Hasil test tertulis dan tes wawancara dapat dipantau pada status terkini di akun anda

# Selamat Mengerjakan